# 13

# MARConnect

| Understanding the program elements in MARConnect |
|--------------------------------------------------|
| About MARC files                                 |
| Understanding MARC records                       |

# Understanding the program elements in MARConnect

MARConnect is a Windows program that helps you catalog web sites and create MARC records that can be imported into Spectrum CIRC/CAT or other library automation systems. MARConnect is automatically installed with the Windows version of Spectrum CIRC/CAT. *Note:* MARConnect is not available for Macintosh.

For more information on using MARConnect, see "Using MARConnect" in the *MARConnect* chapter of the *Spectrum CIRC/CAT User Manual*.

For information on MARC records, see "Understanding MARC records" later in this manual.

#### About the Options window

You can accept the default options as your settings, but Sagebrush recommends that you set specific options for your library before you catalog and save MARConnect records.

| Options                             | ×                                   |
|-------------------------------------|-------------------------------------|
| Material number:                    | 1                                   |
| Control number:                     | MC0000001                           |
| Control number identifier:          | MnCdSW-A                            |
| Language code:                      | eng                                 |
| Cataloging source:                  | Customer                            |
| Type of computer file or data note: | File is in HTML format.             |
| System details note:                |                                     |
| Text to precede assessment:         | Quality rating (1 = low, 5 = high): |
| Place web site assessment in tag:   | 514                                 |
| Subfield:                           | a                                   |
| Material type:                      | 1                                   |
| Call number:                        | C LC   C Dewey                      |
| OK                                  | Cancel Help                         |

#### **Options window** In this window, you set

options for the MARConnect program.

Below are descriptions of the different options you can set in the Options window. Most options let you define the information that is stored in a pre-assigned MARC 21 tag, such as material number, control number, control number identifier, language code, cataloging source, computer file or data note, and system details note. Some options let you define where information will be placed in a MARC record, such as the "Place web site assessment in tag" and "Subfield" option. Other options, such as the "Text to precede assessment", "Material type", and "Call number" options, let you define information specific to your library.

| Option                       | Description                                                                                                    |
|------------------------------|----------------------------------------------------------------------------------------------------|
| Material number              | This field's value indicates the material number that is used<br>for the first MARC record that gets saved. It is stored in tag<br>852 subfield_p. If it's empty, no 852 or 961 tag is generated.<br>MARConnect automatically increments the rightmost group<br>of characters (numeric only) after each subsequent save.                                                                   |
|                              | <i>Note:</i> Assigning a material number in the MARConnect<br>Options window does not necessarily give the MARC records<br>that material number when importing in Spectrum<br>CIRC/CAT. When you import the MARC file into Spectrum<br>CIRC/CAT, you can choose whether to use the incoming<br>material assigned in MARConnect or a sequence of numbers<br>starting at a specified number. |
| Control number               | This field's value is entered in the 001 tag the first time you<br>save a MARC record. MARConnect automatically increments<br>the rightmost group of characters (numeric only) after each<br>subsequent save.                                                                                                    |
| Control number<br>identifier | This field's value is entered in the 003 tag. This is the MARC 21 code for the agency whose control number is found in field 001 (control number). (The source of this code is <i>Symbols of American Libraries</i> maintained by the Library of Congress.) The default is "MnCdSW-A".                                                                                                    |

| Option                                | Description                                                                                                    |
|---------------------------------------|----------------------------------------------------------------------------------------------------|
| Language code                         | This field's value is entered into the language code portion of<br>the 008 tag. Language codes must be exactly three characters<br>in length. Some common language codes are: eng – English,<br>spa – Spanish, ger – German, fre – French, and rus – Russian.<br>The default is "eng".                                                                         |
| Cataloging source                     | This field's value is automatically entered into tag 040 subfield _a of a MARC record. This is the MARC 21 code of the name of the organization(s) that created the original record or modified an existing record. (The source of this code is <i>USMARC Code List for Organizations</i> , maintained by the Library of Congress.) The default is "Customer". |
| Type of computer<br>file or data note | Notes that describe the computer file. This field's value is automatically entered into tag 516_a. The default is "File is in HTML format".                                                                                                    |
| System details note                   | This is the mode of access. This field's value is automatically<br>entered into tag 538_a of a MARC record. This field in a<br>MARC record contains system information about an item.<br>This is blank by default.                                                                                                    |
| Text to precede<br>assessment         | Text entered into this field is automatically entered to your quality rating of a web site when a MARC record is generated. If you want your quality rating to have descriptive text precede it, enter the text here. The default is "Quality rating $(1 = low, 5 = high)$ ".                                                                                  |
| Place web site<br>assessment in tag   | This field's value determines which field in a MARC record<br>stores your web site quality rating. If you do not want to store<br>a quality rating, leave this field blank. The recommended tag<br>is 514.                                                                                                    |

| Option        | Description                                                                                                    |
|---------------|----------------------------------------------------------------------------------------------------|
| Subfield      | This field's value determines which subfield stores your web<br>site quality rating. Any alphanumeric value is accepted. The<br>default is subfield a.                                                                                                    |
| Material type | This field's value is stored in tag 961_t. You should assign a<br>unique material type number to this field. This lets you to<br>easily exclude your MARConnect records from your<br>inventory process because MARConnect records don't have<br>barcode labels to wand. The default is 1. |
| Call number   | This field indicates which type of call number is used in your<br>library. You can choose either LC (Library of Congress) or<br>Dewey. The type you choose determines which label (either<br>LC or Dewey) is displayed in the data-entry window.                                          |

#### About the MARConnect window

In the MARConnect window, you capture and enter catalog information for the web site displayed in your browser. To find out what tag in the MARC record each field is stored in, see "Mapping MARConnect fields to a MARC record".

| MARConnect - C:\Pro                           | ogram Files\Winnebago\Spectrum Client\MARC_001 📕 |          |
|-----------------------------------------------|--------------------------------------------------|----------|
| <u>F</u> ile <u>E</u> dit <u>R</u> ecord ⊻iew | Help                                             |          |
| 📔 🛃 💙 🖻                                       |                                                  |          |
| <u>U</u> RL:                                  |                                                  | -        |
| Author                                        |                                                  |          |
| Author- personal:                             | Add Author                                       |          |
| Author - corporate:                           | Add Author                                       |          |
| - Title                                       |                                                  |          |
| <u>⊥</u> itle:                                |                                                  |          |
| Subtitle:                                     |                                                  |          |
| Alternate title:                              |                                                  |          |
| - Publication                                 |                                                  | <b>_</b> |
| ·                                             |                                                  | •        |
| or Help, press F1                             | NUM                                              |          |

#### MARConnect window In this window, you can catalog Internet web sites.

| Note                  | Description                                                                                                    |  |  |
|-----------------------|----------------------------------------------------------------------------------------------------|--|--|
| URL                   | Uniform Resource Locator (also called a Web address). A<br>string of letters and/or numbers that locates a web site. For<br>example, http://www.sagebrushcorp.com is the URL that<br>links you to Sagebrush's web site. |  |  |
|                       | The MARConnect program automatically captures the URL.                                                                                                    |  |  |
| Author –              | The name of a person or family that created a web site.                                                                                                    |  |  |
| personal              | You can enter up to three personal authors. Because of MARC standards, you can only enter one main entry for author, either personal or corporate, but not both.                                                        |  |  |
| Author –<br>corporate | The name of a commercial entity that produces media such as<br>a company or group, examples include IBM or SADD<br>(Students Against Drunk Driving).                                                                    |  |  |
|                       | You can enter up to three corporate authors. Because of MARC standards, you can only enter one main entry for author, either personal or corporate, but not both.                                                       |  |  |
| Title                 | The title of a web site that describes what the site is about.<br>The title is the text displayed in the title bar of the browser<br>window.                                                                            |  |  |
|                       | The MARConnect program automatically captures the title.                                                                                                    |  |  |
| Subtitle              | A web site's subtitle (or remainder of the title).                                                                                                    |  |  |
| Alternate title       | A web site's alternate title.                                                                                                    |  |  |

The following table describes the elements in the MARConnect window.

| Note                                   | Description                                                                                                    |
|----------------------------------------|----------------------------------------------------------------------------------------------------|
| Publisher                              | The publisher of a web site. In some cases web sites won't<br>have a publisher listed, but they might have a host name<br>listed, such as Geocities. In these cases, you could substitute<br>the publisher title with the host name.                                       |
|                                        | Some web sites may not supply you with all of the publication information. In these cases, you can leave those areas blank.                                                                                                    |
| Place of publication                   | The place where the material was published (for example, Chicago).                                                                                                    |
| Date of publication                    | The date that the material was published (for example, 1979).<br>You could also use the date the web site was posted or last<br>updated.                                                                                                    |
| The quality of<br>this page or<br>site | This is a subjective rating that you can assign to a web site.<br>Possible values range from 1 (poor) to 5 (excellent). The<br>default value is 3.                                                                                                    |
| General note                           | Contains general information about a material, in this case a web site. This information is stored in tag 500_a of a MARC record.                                                                                                    |
| Summary                                | Contains information that describes the general contents of<br>the described material. A summary, an abstract, a review, or<br>simply a phrase describing the material or web site could go<br>in this field. This information is stored in tag 520_a of a<br>MARC record. |
| Public note                            | Contains information relating to the electronic location of the source (web site) identified in the URL and title fields. This information is stored in tag 856_z of a MARC record.                                                                                        |

| Note                        | Description                                                                                                    |
|-----------------------------|----------------------------------------------------------------------------------------------------|
| Audience<br>characteristics | Lets you choose the audience characteristic and the audience<br>type for a site from the appropriate menus.                                                                                                    |
| Dewey or LC<br>call number  | The Dewey or Library of Congress call number for a web site. The type you choose in the Options window determines which label is shown next to the call number box in the MARConnect window.                                                                                         |
|                             | 050_a of a MARC record. Dewey call numbers are stored in tag 082_a.                                                                                                    |
| Local call<br>number        | Contains local information. This field could contain an<br>indication (such as WWW) that this is a web site rather than a<br>book or other physical material in your library. Or, it could<br>contain information indicating where similar information is<br>shelved in the library. |
|                             | This number is stored in tag 090_a of a MARC record.                                                                                                    |
| First subject               | A description of the web site's subject matter. You can enter<br>up to five main subjects.                                                                                                    |
| Subdivision                 | You can enter up to three subdivisions for each main subject entry.                                                                                                    |

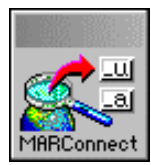

MARConnect button

#### About the MARConnect button

The MARConnect button captures the URL and title of the web site currently displayed in your browser and places them in the appropriate boxes in the main MARConnect window. When you find a site you want to catalog, click the MARConnect button and the MARConnect window opens with the new site's URL and title already entered.

The MARConnect button remains on top of all windows unless you minimize the main MARConnect window. When you do this, the MARConnect button is hidden until you show the main window again. Also, when you catalog and save a site, the MARConnect window goes to the background so you can use your browser to search for another site.

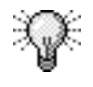

You can move the MARConnect button to a different location on your desktop. Use your mouse to place the pointer in the title bar at the top of the button. Click and hold down the mouse button while you drag the MARConnect button to a new location on your desktop.

# About the MARConnect menu commands and toolbar

The MARConnect window contains five menus. The commands in these menus help you catalog web site information and save it as MARC records that can be imported into Spectrum CIRC/CAT. Where available, shortcut keys are listed next to the command in the menu.

For many of the menu commands, there are also corresponding buttons in the toolbar.

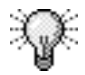

If the toolbar buttons are not visible, select the Toolbar option from the View menu.

#### File menu commands

The File menu contains commands to create a new MARC file, open an existing MARC file, and close the program.

| Command  | Button | Description                                                                                                    |
|----------|--------|----------------------------------------------------------------------------------------------------|
| New File | n/a    | Opens the New File window, where you can specify<br>the filename and location for a new MARC file. In<br>most cases, you can continue to save all of your<br>MARC records to the default MARC file<br>(Marc_001). However, if you do create a new file,<br>you should save it in a location that is easy to find,<br>such as the Spectrum program folder. |
|          |        | The default MARC file is located in c:\Program<br>Files\Winnebago\Spectrum Client or c:\Program<br>Files\Winnebago\Spectrum Single, depending on<br>which version of Spectrum you use.                                                                                                    |
|          |        | This command is different than the New Record<br>command, which creates a new MARC record in the<br>existing MARC file.                                                                                                    |
| Open     | n/a    | Opens an existing MARC file that contains MARC records.                                                                                                    |
| Exit     | n/a    | Closes the MARConnect program.                                                                                                    |

#### Edit menu commands

The Edit menu contains standard Windows commands to cut, copy, paste, clear, and select all text from program fields. It also contains commands to automatically catalog the current web site's URL and title and check the MARC record's spelling.

| Command                 | Button | Description                                                                                                    |
|-------------------------|--------|----------------------------------------------------------------------------------------------------|
| Cut                     | n/a    | Deletes the selected text and places it in the clipboard.                                                                                                    |
| Сору                    | n/a    | Copies the selected text into the clipboard.                                                                                                    |
|                         |        | This command is different than the Copy to<br>Clipboard command. The Copy command only copies<br>selected text in one box. The Copy to Clipboard<br>command copies an entire MARC record to the<br>clipboard. |
| Paste                   | n/a    | Pastes text from the clipboard into the box where your cursor is located.                                                                                                    |
| Clear                   | n/a    | Deletes the selected text. It does not place it into the clipboard.                                                                                                    |
| Select All              | n/a    | Selects all of the text in the box where your cursor is located.                                                                                                    |
| Update URL<br>and Title |        | Copies the URL and title from the web site currently<br>displayed in your browser. This button may be useful<br>if you accidentally change or delete the URL or title<br>in the MARConnect program.           |
| Check<br>Spelling       | abc    | Checks the spelling of your MARConnect data. It will check the spelling of the title, note, and subject fields.                                                                                               |

#### **Record menu commands**

The Record menu contains commands to create a new MARC record, save the current MARC record, and copy the current MARC record to the clipboard.

| Command              | Button | Description                                                                                                    |
|----------------------|--------|----------------------------------------------------------------------------------------------------|
| New Record           | 6      | Puts a new, blank MARC record on screen. Lets you edit current information, but does not get the URL and title from the browser.                 |
|                      |        | This command is different than the New File command, which creates a new MARC file.                                                              |
| Save                 | H      | Saves your current record. A new, blank record is<br>displayed and the browser is reactivated after you<br>click this button.                    |
| Copy to<br>Clipboard | È      | Copies an entire MARC record to the clipboard. From<br>there, you can paste the MARC record into the<br>Material Edit part of Spectrum CIRC/CAT. |
|                      |        | This command is different than the Copy to<br>Clipboard command. The Copy command only copies                                                    |

selected text in one box.

#### View menu commands

The View menu contains commands to display the toolbar and status bar and open the Options window.

| Command    | Button | Description                                                                                                    |
|------------|--------|----------------------------------------------------------------------------------------------------|
| Toolbar    | n/a    | Shows and hides the toolbar. If you hide the toolbar,<br>you can still use the menu commands to use the<br>program. |
| Status Bar | n/a    | Shows and hides the status bar at the bottom of the MARConnect window.                                              |
| Options    | 1      | Opens the Options window. You should specify your options before you catalog any web sites.                         |

#### Help menu commands

The Help menu contains commands to open the Help system and display program information.

| Command             | Button | Description                                                                                 |
|---------------------|--------|---------------------------------------------------------------------------------------------|
| Help Topic          | n/a    | Opens the MARConnect Help system.                                                           |
| About<br>MARConnect | n/a    | Provides information about the MARConnect program, such the product name and version number |

# **About MARC files**

When you catalog web sites using the MARConnect program, your MARC records are saved to the Marc\_001 file. This file is located in c:\Program Files\Winnebago\Spectrum Client or c:\Program Files\Winnebago\Spectrum Single, depending on which version of Spectrum you use. The title bar of the MARConnect window displays the file to which all MARC records are being saved.

- 🗆 ×

MARConnect - C:\Program Files\Winnebago\Spectrum Client\MARC\_001

MARConnect title bar The title bar displays the file to which all MARC records are being saved.

MARC records are always appended to the Marc\_001 file, unless you create a new file. In most cases, that isn't necessary.

After you import the MARC file into Spectrum CIRC/CAT, you should move the file to a different folder in your Spectrum program folder and rename it to the current date. This will prevent you from re-importing the same MARC records into Spectrum CIRC/CAT. For more information on moving the MARC file, see "Importing a MARC file into Spectrum CIRC/CAT" in the *Spectrum CIRC/CAT User Manual*.

Then the next time you start MARConnect and begin cataloging records, the program will automatically create a new Marc\_001 file.

For more information on the MARC file, see "Saving a MARC record" in the *Spectrum CIRC/CAT User Manual*.

### **Understanding MARC records**

After you have finished cataloging web sites, you can import the file of MARC records into Spectrum CIRC/CAT. Since the MARC records created by MARConnect adhere to the MARC standard, they can be imported into all industry-standard library automation systems.

For more information on using MARConnect, see "Using MARConnect" in the *MARConnect* chapter of the *Spectrum CIRC/CAT User Manual*.

#### About automatically cataloged fields

Once you've accessed the site and clicked the MARConnect button, the program automatically catalogs the following fields. You can catalog all other fields by entering information into the spaces provided in the MARConnect window. If you would like to see where the automatically cataloged information and the catalog information you enter is mapped in the MARC record, see "Mapping MARConnect fields to a MARC record".

| Тад   | Tag Description                   |
|-------|-----------------------------------|
| LDR   | Leader                            |
| 001   | Control Number                    |
| 003   | Control Number Identifier         |
| 005   | Date and Time of Last Transaction |
| 007   | Physical Description Field        |
| 008   | Fixed-Length Data Elements        |
| 040   | Cataloging Source                 |
| 245_a | Title Proper                      |

| Tag   | Tag Description                     |
|-------|-------------------------------------|
| 245_h | General Material Designation        |
| 256_a | File Characteristics                |
| 514_a | Web site assessment rating          |
| 516_a | Note: Type                          |
| 538_a | System Detail Note (Mode of Access) |
| 852_p | Material number                     |
| 856_u | Uniform Resource Locator (URL)      |
| 961_t | Material Type                       |

#### Mapping MARConnect fields to a MARC record

For each site you catalog, MARConnect takes the automatically cataloged fields along with the catalog information you enter and creates a MARC record. The following information shows where your entered information and the automatically cataloged information are mapped in MARC records.

#### Mapping chart

| Source of<br>data            | Tag | Indicator<br>1 | Indicator<br>2 | Subfield | Window<br>the value is<br>set in |
|------------------------------|-----|----------------|----------------|----------|----------------------------------|
| Control number               | 001 |                |                |          | Options                          |
| Control number<br>identifier | 003 |                |                |          | Options                          |

|                      |     |           |           |          | Window       |
|----------------------|-----|-----------|-----------|----------|--------------|
| Source of            | Ŧ   | Indicator | Indicator | <u> </u> | the value is |
| data                 | Tag |           | 2         | Subfield | set in       |
| Language code        | 008 |           |           |          | Options      |
|                      |     |           |           |          |              |
| Cataloging<br>source | 040 | b         | b         | _a       | Options      |
|                      | 050 | 1         | 4         |          |              |
| LC call number       | 050 | b         | 4         | _a       | MARConnect   |
| Dewey call           | 082 | 0         | 4         | a        | MARConnect   |
| number               |     |           |           |          |              |
|                      |     |           |           |          |              |
| Local call           | 090 | b         | b         | _a       | MARConnect   |
| number               |     |           |           |          |              |
| (first) Author-      | 100 | 1         | b         | _a       | MARConnect   |
| personal             |     |           |           |          |              |
|                      |     |           |           |          |              |
| (subsequent)         | 700 | 1         | b         | _a       | MARConnect   |
| Author-personal      |     |           |           |          |              |
| (first) Author-      | 110 | 2         | b         | _a       | MARConnect   |
| corporate            |     |           |           |          |              |
|                      |     |           |           |          |              |
| (subsequent)         | 710 | 2         | b         | _a       | MARConnect   |
| corporate            |     |           |           |          |              |
|                      |     |           |           |          |              |
| Title                | 245 | (!)       | (!)       | _a       | MARConnect   |
|                      |     |           |           |          |              |
| Subtitle             |     |           |           | _b       | MARConnect   |
|                      |     |           |           |          |              |
| Alternate title      | 246 | 2         | b         | _a       | MARConnect   |

|                                          |      |           |           |          | Window       |
|------------------------------------------|------|-----------|-----------|----------|--------------|
| Source of                                |      | Indicator | Indicator |          | the value is |
| data                                     | Tag  | 1         | 2         | Subfield | set in       |
| Place of publication                     | 260  | b         | b         | _a       | MARConnect   |
| Publisher                                |      |           |           | _b       | MARConnect   |
| Date of publication                      |      |           |           | _c       | MARConnect   |
| General note                             | 500  | b         | b         | _a       | MARConnect   |
| Web site<br>assessment<br>(rating)       | *514 | b         | b         | (!)      | Options      |
| Type of<br>computer file or<br>data note | 516  | b         | b         | _a       | Options      |
| Summary                                  | 520  | b         | b         | _a       | MARConnect   |
| Interest level                           | 521  | (!)       | b         | _a       | MARConnect   |
| System details<br>note                   | 538  | b         | b         | _a       | Options      |
| Subject/<br>subdivision                  | 600  | 1         | 4         | (!)      | MARConnect   |
| Subject/<br>subdivision                  | 610  | 2         | 4         | (!)      | MARConnect   |
| Subject/                                 | 650  | b         | 4         | (!)      | MARConnect   |

| Source of<br>data       | Tag | Indicator<br>1 | Indicator<br>2 | Subfield | Window<br>the value is<br>set in |
|-------------------------|-----|----------------|----------------|----------|----------------------------------|
| subdivision             |     |                |                |          |                                  |
| Subject/<br>subdivision | 651 | b              | 4              | (!)      | MARConnect                       |
| Subject/<br>subdivision | 690 | b              | b              | (!)      | MARConnect                       |
| Local call<br>number    | 852 | b              | b              | _h       | MARConnect                       |
| Material<br>number      |     |                |                | _p       | Options                          |
| URL                     | 856 | (!)            | 0              | _u       | MARConnect                       |
| Public note             |     |                |                | _Z       | MARConnect                       |
| Material type           | 961 | w              | 1              | _t       | Options                          |

#### Legend

b = blank value

\_ = subfield delimiter

(!) = variable data

\* = recommended tag

#### About MARC records created by MARConnect

With the data you enter in the MARConnect window along with the automatically cataloged fields, MARConnect creates a MARC record. The following chart documents how MARConnect information is used to construct a MARC record.

|                          |      | Indicator | Indicator |          |              |
|--------------------------|------|-----------|-----------|----------|--------------|
| Source of data           | Тад  | 1         | 2         | Subfield | Notes        |
| !!!!!nmmbb22!!!!!b4b4500 | LDR  |           |           |          | See note     |
|                          |      |           |           |          | 1            |
|                          |      |           |           |          |              |
| 11111111                 | *001 |           |           |          | See note     |
|                          |      |           |           |          | 2            |
|                          |      |           |           |          |              |
| Control number identifer | 003  |           |           |          |              |
|                          |      |           |           |          |              |
| 1111111111111.1          | 005  |           |           |          | See note     |
|                          |      |           |           |          | 3            |
|                          | 0.07 |           |           |          |              |
| Crbunu                   | 007  |           |           |          |              |
|                          | 000  |           |           |          |              |
| zbubbbbbbbl!!!bd         | 008  |           |           |          | See note $4$ |
|                          |      |           |           |          | т            |
| Cataloging source        | 040  | b         | h         | 9        |              |
|                          | 040  | 0         | 0         | _a       |              |
| LC call number           | 050  | b         | 1         | 9        |              |
|                          | 050  | 0         |           | _u       |              |
| Dewey call number        | 082  | 0         | 1         | 9        |              |
|                          | 002  | U         | 7         | _a       |              |
| Local call number        | 000  | h         | h         | 0        |              |
|                          | 090  | U         | U         | _a       |              |
| Author-personal          | 100  | 1         | h         | 0        |              |
| Autior-personal          | 100  | 1         | U         | _a       |              |

|                            |     | Indicator | Indicator |          |               |
|----------------------------|-----|-----------|-----------|----------|---------------|
| Source of data             | Tag | 1         | 2         | Subfield | Notes         |
| Author-corporate           | 110 | 2         | b         | _a       |               |
| Title                      | 245 | !         | !         | _a       | See note 5    |
| Sub-title                  |     |           |           | _b       |               |
| Alternate title            | 246 | 2         | b         | _a       |               |
| data from computer         | 256 | b         | b         | _a       |               |
| Place of publication       | 260 | b         | b         | _a       |               |
| Publisher                  |     |           |           | _b       |               |
| Date of publication        |     |           |           | _c       |               |
| General note               | 500 | b         | b         | _a       |               |
| web site assessment rating | 514 | b         | b         | _a       | See note<br>6 |
| Type of computer file      | 516 | b         | b         | _a       |               |
| Summary                    | 520 | b         | b         | _a       |               |
| Interest level             | 521 | !         | b         | _a       | See note<br>7 |
| System details note        | 538 | b         | b         | _a       |               |

|                                            |     | Indicator | Indicator  |          |               |
|--------------------------------------------|-----|-----------|------------|----------|---------------|
| Source of data                             | Tag | 1         | 2          | Subfield | Notes         |
| Subjects and subdivisions                  | 6XX | !         | !          | _!       | See note<br>8 |
| Added entry (additional personal authors)  | 700 | 1         | b          | _a       |               |
| Added entry (additional corporate authors) | 710 | 2         | b          | _a       |               |
| Local call number                          | 852 | b         | b          | _h       |               |
| Material number                            |     |           |            | _p       |               |
| URL                                        | 856 | !         | 0          | _u       | See note<br>9 |
| Public note                                |     |           |            | _Z       |               |
| Material type                              | 961 | W         | l (letter) | _t       |               |

#### Legend

- b = blank value
- ! = variable data
- \_ = subfield delimiter
- \* = numbers are incremented differently

#### Note 1

The record size and base address (indicated by !!!!!) are calculated based on the size of the created record.

#### Note 2

The !!!!!!!!! represent an incremented number starting from the Control Number value that is set from the value you enter in the Control number text box in the Options window.

#### Note 3

The tag saved here contains the current date and time in the following format: CCYYMMDDHHMMSS.S.

#### Note 4

The current date in the YYMMDD format is represented by the !!!!!! symbols. The Interest level field supplies the value for the single !. Here, the single ! represents several different codes:

a = Preschool
b = Primary
c = Elementary and Junior High
d = Secondary
e = Adult
f = Specialized
g = General
j = Juvenile

(if none of the above are given, this code is left blank)

#### Note 5

Indicator 1 is 0 when there is no tag 1xx, otherwise it's always 1. The number of nonfiling characters makes up Indicator 2. These numbers are used for the following:

- 2 is used for titles starting with A
- 3 is used for titles starting with An
- 4 is used for titles starting with The

#### Note 6

The number here will correlate with the number you enter in the MARConnect window. It will be any number from 1 to 5 based on the rating you choose. Plus, if you've chosen to include text to precede the assessment, it will show up before the number you specified as an assessment. Tag 514 is the recommended tag for this information.

#### Note 7

The first indicator for tag 521 is set as follows:

| Category                            | Indicator<br>value |
|-------------------------------------|--------------------|
| Audience                            | b                  |
| Reading grade level                 | 0                  |
| Interest age level                  | 1                  |
| Interest grade level                | 2                  |
| Special audience<br>characteristics | 3                  |
| Motivation interest level           | 4                  |

#### Note 8

Library of Congress has specified the subject tags, subfields, and indicators.

| Source of data | Tag | Indicator 1 | Indicator 2 |
|----------------|-----|-------------|-------------|
| Personal name  | 600 | 1           | 4           |
|                |     |             |             |
| Corporate name | 610 | 2           | 4           |

| Source of data       | Tag | Indicator 1 | Indicator 2 |
|----------------------|-----|-------------|-------------|
| Topical              | 650 | b           | 4           |
| Geographical<br>name | 651 | b           | 4           |
| Local                | 690 | b           | b           |

#### Note 9

If the URL starts with "http:', the first indicator is 4.

If the URL starts with "ftp:", the first indicator is 1.

If the URL starts with "telnet", the first indicator is 2.

If an @ is found in the URL, the indicator is set to 0 (zero) for e-mail, otherwise the indicator is 4.

#### Example of a cataloged site

Here's one way you can enter your site data. Some fields in the MARConnect window don't apply for all sites. In these cases, you can leave those fields blank. The site data below comes from the web site titled Abraham Lincoln. The site's URL is http://www.geocities.com/SunsetStrip/venue/5217/lincoln.html.

| Field name                       | Site data                                                                                                    |
|----------------------------------|----------------------------------------------------------------------------------------------------|
| URL                              | http://www.geocities.com/SunsetStrip/venue/52<br>17/lincoln.html                                                                                   |
| Author – personal                | Donovan, Michael                                                                                                    |
| Title                            | Abraham Lincoln                                                                                                    |
| Publisher                        | Geocities                                                                                                    |
| Date of Publication              | 1997                                                                                                    |
| The quality of this page or site | 4                                                                                                    |
| General note                     | The site is hosted by Geocities                                                                                                    |
| Summary                          | General research information about Abraham<br>Lincoln, such as his childhood, his family<br>members, his life as president, his famous<br>speeches |
| Public note                      | For more information on Abraham Lincoln or<br>related topics, see the library's Reference staff                                                    |
| Dewey call number                | 921                                                                                                    |

| Field name                 | Site data     |
|----------------------------|---------------|
| First subject (topical)    | Presidents    |
| Subdivision (general)      | Biography     |
| Subdivision (geographical) | United States |

#### Elements of a MARC tag

A MARC tag identifies a field of a material record in MARC format. For example, tag number 100 identifies the author of a material. The following is an example of a Pre-1987 MicroLIF tag. It's shown in this format for easy readability.

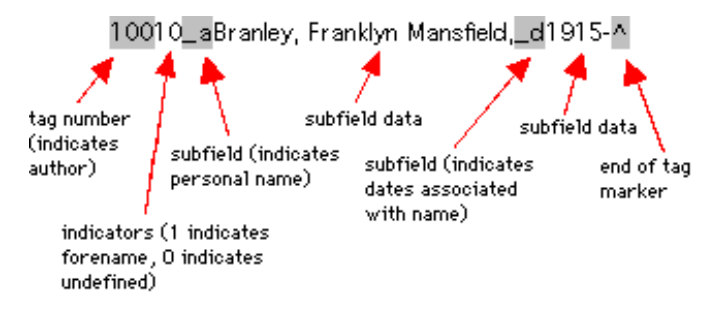